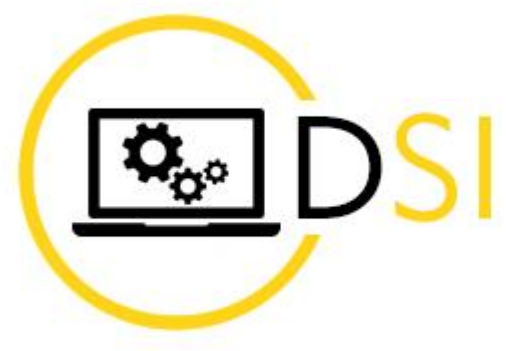

REGION BOURGOGNE FRANCHE COMTE

## J'ai oublié mon mot de passe

30/03/2022

ATTENTION : Cette procédure ne fonctionne que si vous avez renseigné vos informations de sécurité à la première connexion. Dans le cas contraire, vous devez contacter le support au :

## 03 81 88 54 54

Ouvert du lundi au vendredi de 8h30 à 12h00 et de 13h30 à 18h00 (17h00 le vendredi) hors jours fériés.

Rendez-vous sur https://outlook.com

Saisissez votre adresse de messagerie Région puis cliquez sur Suivant

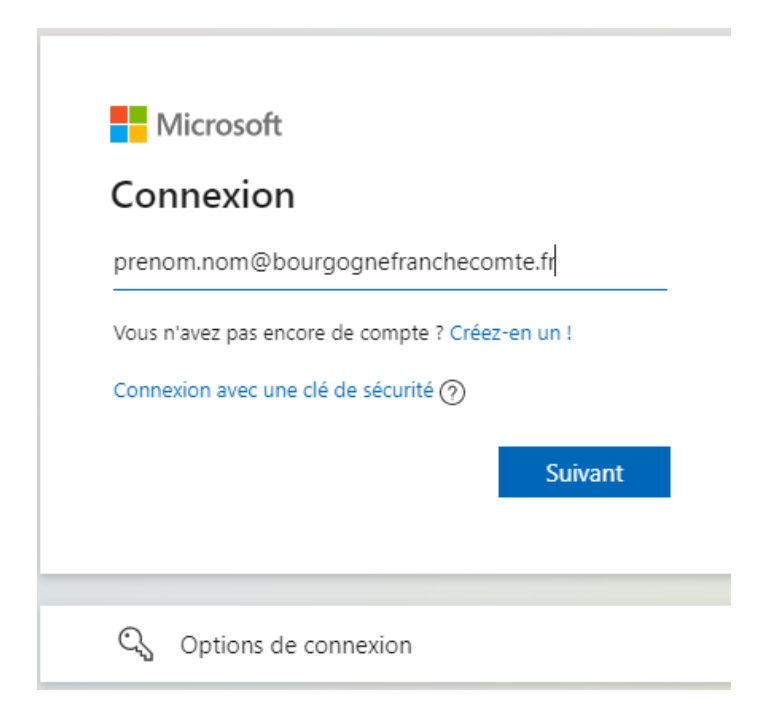

Cliquez sur « J'ai oublié mon mot de passe »

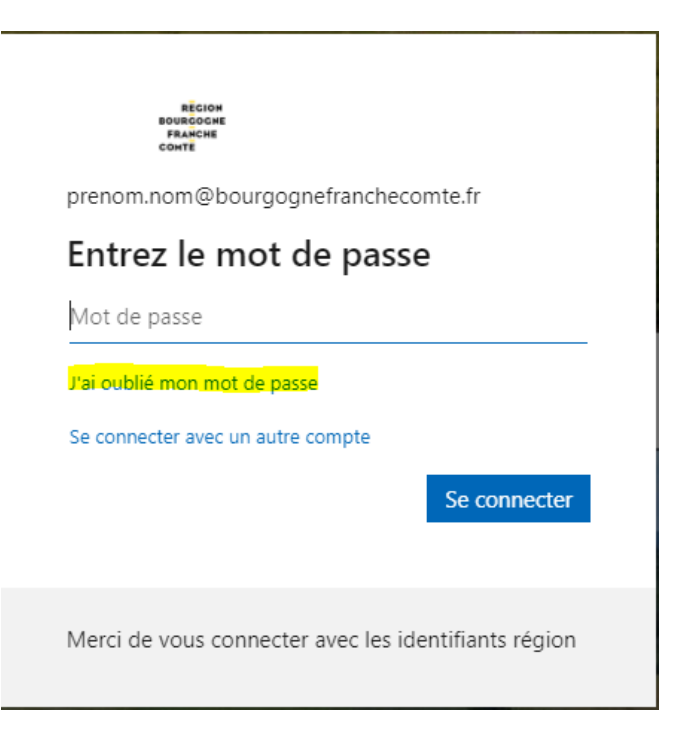

Renseignez votre **adresse de messagerie** et remplissez les caractères qui s'affichent sur votre écran (SXYWPH dans l'exemple ci-dessous), puis cliquez sur **Suivant**.

| RÊCION<br>BOURGOCHE<br>Franche<br>Comtê                                                                                                    |
|----------------------------------------------------------------------------------------------------|
| Retournez sur votre compte                                                                                                    |
| Qui êtes-vous ?                                                                                                    |
| Pour récupérer votre compte, commencez par saisir votre e-mail ou votre nom d'utilisateur puis les caractères situés dans l'image ou la bande-son ci-dessous. |
| E-mail ou nom d'utilisateur : *<br>[prenom.nom@bourgognefrandhecomte.fr<br>Exemple : utilisateur@contoso.onmicrosoft.com ou utilisateur@contoso.com           |
|                                                                                                    |
| Saisissez les caractères de l'image ou les mots du fichier audio. *                                                                                           |
| Suivant Annuler                                                                                                    |

En fonction des options de sécurité que vous aurez renseigné à la première connexion, choisissez la méthode qui vous convient.

## Retournez sur votre compte

étape de vérification 1 > choisir un nouveau mot de passe

Choisissez la méthode de contact à utiliser pour la vérification :

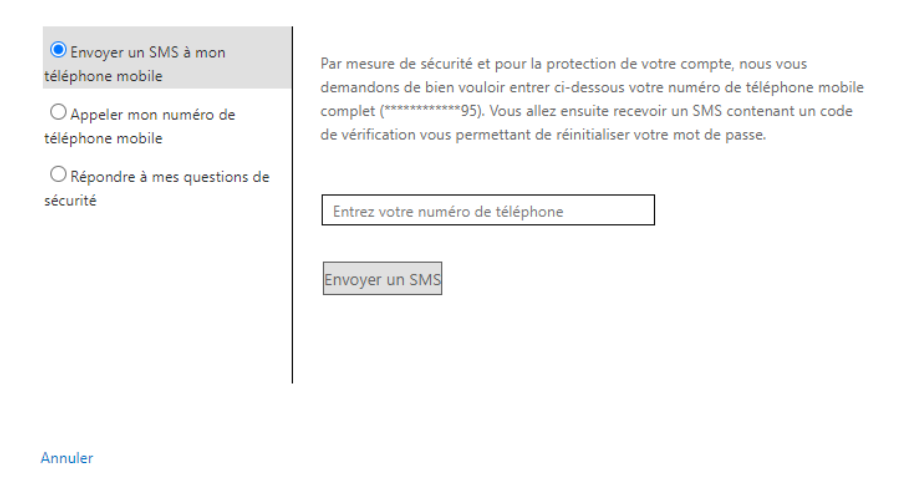

Une fois que votre compte aura été vérifié, vous pourrez **choisir un nouveau mot de passe.** 

| REGION<br>BOURCOGNE<br>FRANCHE<br>COMTE                                                           |
|---------------------------------------------------------------------------------------------------|
| Retournez sur votre compte                                                                        |
| étape de vérification 1<br>$\checkmark$ > choisir un nouveau mot de passe                         |
| * Saisissez le nouveau mot de passe :  (  * Confirmez le nouveau mot de passe :  Terminer Annuler |

Cliquez sur Terminer.

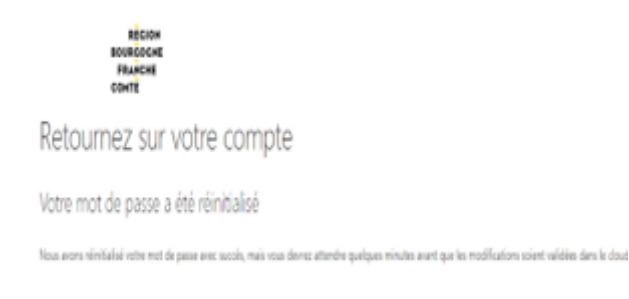